# UTIFLEET-VARAUSJÄRJESTELMÄ KÄYTTÄJÄN OHJE

**Gospel Flight ry** 

Versio Tekijä Tarkastanut Hyväksynyt 1.0 Eero Aho Eero Aho Juha Huttunen Hyväksytty 1.11.2005 1.11.2005 3.11.2005

# SISÄLLYS

| 1    | SOVELLUKSEN KÄYTTÖOIKEUDET             | 1  |
|------|----------------------------------------|----|
| 2    | SOVELLUKSEN KÄYNNISTÄMINEN             | 1  |
| 3    | SOVELLUKSEN VALIKKOTOIMINNOT           | 3  |
| 3.1  | Varausten käsittely                    | 3  |
| 3.2  | Tiedotteiden käsittely                 | 3  |
| 3.3  | Käyttäjät                              | 4  |
| 3.4  | Ylläpito                               | 4  |
| 3.5  | Sovelluksen käytön lopetus             | 5  |
| 4    | SOVELLUKSEN KÄYTTÄMINEN                | 5  |
| 4.1  | Voimassa olevien varausten katselu     | 5  |
| 4.2  | Uuden varauksen luominen               | 6  |
| 4.3  | Olemassa olevan varauksen muuttaminen  | 10 |
| 4.4  | Varauksen poistaminen                  | 12 |
| 4.5  | Voimassa olevien tiedotteiden katselu  | 14 |
| 4.6  | Uuden tiedotteen luominen              | 14 |
| 4.7  | Olemassa olevan tiedotteen muuttaminen | 16 |
| 4.8  | Tiedotteen poistaminen                 | 17 |
| 4.9  | Käyttäjien tietojen selaaminen         | 18 |
| 4.10 | Salasanan vaihtaminen                  | 19 |
| 4.11 | Käyttäjän omat tiedot                  | 20 |
| 4.12 | 2 Järjestelmän käytön lopettaminen     | 20 |
|      |                                        |    |

1 SOVELLUKSEN KÄYTTÖOIKEUDET

Varausjärjestelmän käyttöä varten tarvitset henkilökohtaisen käyttäjätunnuksen ja salasanan. Käyttäjätunnukset myöntää:

Juha Huttunen Sähköpostiosoite: jhu2@mbnet.fi Puhelin: 0400 817 477

## 2 SOVELLUKSEN KÄYNNISTÄMINEN

Varausjärjestelmän käyttöön tarvitset tietokoneen, jossa on internet-yhteys ja internet-selain. Sovelluksen on todettu toimivan ainakin seuraavilla selaimilla: MS Internet Explorer 5.x, 6.x tai uudempi Mozilla Firefox Opera Netscape 6.x tai uudempi

Selaimeen on kirjoitettava osoitteeksi (URI) http://www.maf-finland.org/utifleet

Vaihtoehtoisesti sovelluksen voi myös käynnistää linkistä MAF Finlandin (http://www.maf-finland.org) ja Gospel Flightin kotisivuilta (http://www.gospelflight.fi).

Kun yhteys muodostuu, varausjärjestelmä avaa kirjautumisikkunan, johon sinun on annettava henkilökohtainen käyttäjätunnuksesi ja salasanasi. Älä anna salasanaasi kenenkään muun henkilön tietoon.

| Prompt | ×                                                                                     |
|--------|---------------------------------------------------------------------------------------|
| (i)    | Enter username and password for "Private" at http://www.maf-finland.org<br>User Name: |
|        | eah                                                                                   |
|        | Password:                                                                             |
|        | *****                                                                                 |
|        | OK Cancel                                                                             |

Kuva 1. Kirjautumisikkuna käytettäessä Firefox-selainta.

| Connect to www.    | maf-finland.org 🛛 🛛 🔀 |
|--------------------|-----------------------|
|                    | G X                   |
| Private            |                       |
| <u>U</u> ser name: | 🔮 lle 💽               |
| Password:          | •••••                 |
|                    | Remember my password  |
|                    |                       |
|                    | OK Cancel             |

Kuva 2. Kirjautumisikkuna käytettäessä IE selainta.

Sovellus tarkistaa että käyttäjätunnus ja salasana ovat oikeat, ja myönteisessä tapauksessa sovellus käynnistyy ja alla olevan kaltainen näyttö avautuu selaimeen. Selainikkunan vasemmassa laidassa on aina näkyvissä valikot, joita hiirellä valitsemalla voit käyttää sovelluksen toimintoja. Sovelluksen avausnäyttö näyttää valikon oikealla puolella voimassa olevat tiedotteet (jos selainnäyttö aukeaa jostain syystä kovin pienenä, tai sen kokoa muutetaan pienemmäksi, näytöt saattavat aueta myös valikon alapuolelle).

| Diff feet 0.99 31, 10, 2005 Micros                 | wit internet   | Explorer |          |              |                                                                                                    |                |       |
|----------------------------------------------------|----------------|----------|----------|--------------|----------------------------------------------------------------------------------------------------|----------------|-------|
| Elle Edit Yew Favorites Taols Hel                  | p              |          |          |              |                                                                                                    |                |       |
| 🕝 Back + 🔘 - 🗷 🗟 🐔                                 | D Search       | t Favori | tes 😧 🔗  | • 🍓 🖻 •      | <mark>二</mark>                                                                                                    |                |       |
| Address 💽 http://www.maf-finland.org/utifie        | et/base.php?pp | p=infahw |          |              |                                                                                                    | 📓 🔂 Go 🛛 Links | » 🏂 • |
| UtiFleet                                           | TIEDOTTE       | ET       | VOIMASSA | VOIMASSA     |                                                                                                    |                | 2     |
| 0000000                                            | KOHDE          | NRO      | ALKAEN   | SAAKKA       | VIESTI                                                                                                    | TEKIJÄ         |       |
| <ul> <li>Varausten<br/>käsittely</li> </ul>        | OH-MAF         | 001/05   | 30.10.05 | 30.11.05     | Keinohorisontti rikki. Kone ei ole<br>yölentokelpoinen.                                                                                     | jhu            |       |
| ■ Tiedotteiden<br>käsittely Näytä                  | OH-MAF         | 020/05   | 26.10.05 | toistaiseksi | Koneen kausikortti on vanhentunut.<br>Ennen lentoa käy ostamassa uusi<br>kausikortti koneeseen!                                             | eah            |       |
| Luo uusi                                           | OH-CCS         | 009/05   | 30.10.05 | 01.11.05     | 2 pāivāā voimassa                                                                                                    | eah            |       |
| Muuta omia                                         | OH-CCS         | 015/05   | 31.10.05 | toistaiseksi | cancel_date testi                                                                                                    | eah            |       |
| <ul> <li>Poista omia</li> <li>Kayttajat</li> </ul> | OH-CCS         | 019/05   | 24.10.05 | toistaiseksi | Kuittaamaton siirretty vika<br>matkapäiväkirjassa                                                                                           | jpi            |       |
| <ul> <li>Yilapito</li> <li>Poistu</li> </ul>       | GF-huone       | 006/05   | 27.10.05 | toistaiseksi | entäs jos tähän kirjoittaa oikein pitkäi<br>stoorin, miltä mahtaa näyttää sitten<br>näytöllä? Ja jos pistää vielä pari rivin<br>vaihtoakin? | eah            |       |
|                                                    | GF-huone       | 018/05   | 31.10.05 | toistaiseksi | joo nro 3                                                                                                    | eah            |       |
|                                                    |                |          |          |              |                                                                                                    |                |       |
| ane Dane                                           |                |          |          |              |                                                                                                    | Internet       |       |

Kuva 3. Sovelluksen avausnäyttö.

3

#### SOVELLUKSEN VALIKKOTOIMINNOT

#### 3.1 Varausten käsittely

Klikkaamalla hiirellä valikosta 'Varausten käsittely', aukeaa alivalikko josta voi valita varauksiin liittyvät toiminnot:

- Näytä
- Luo uusi
- Muuta
- Poista

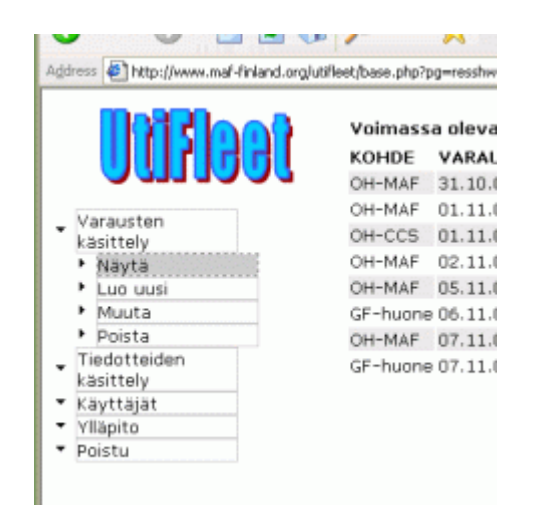

Kuva 4. Varausten käsittely -valikon toiminnot.

3.2 Tiedotteiden käsittely

Klikkaamalla hiirellä valikosta 'Tiedotteiden käsittely', aukeaa alivalikko josta voi valita tiedotteisiin liittyvät toiminnot:

- Näytä
- Luo uusi
- Muuta omia
- Poista omia

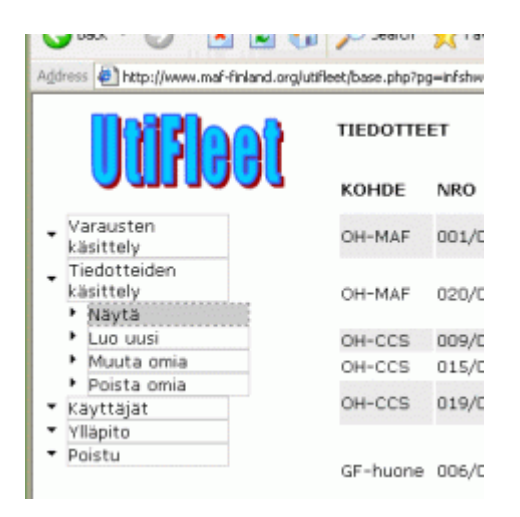

Kuva 5. Tiedotteiden käsittely -valikon toiminnot.

#### 3.3 Käyttäjät

Klikkaamalla hiirellä valikosta 'Käyttäjät', aukeaa alivalikko josta voi katsella sovelluksen muiden käyttäjien tiedot.

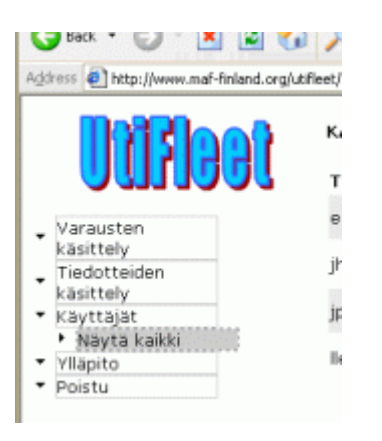

Kuva 6. Käyttäjät -valikon toiminnot.

3.4 Ylläpito

Klikkaamalla hiirellä valikosta 'Ylläpito', aukeaa alivalikko josta voi valita ylläpitoon liittyvät toiminnot.

3.5

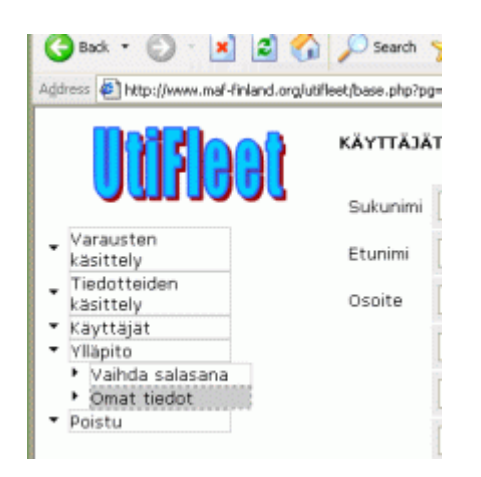

Kuva 7. Ylläpito -valikon toiminnot.

#### Sovelluksen käytön lopetus

Klikkaamalla hiirellä valikosta 'Poistu', aukeaa alivalikko josta voi valita kirjaudu ulos-toiminnon, jolloin käyttäjä voi poistua varausjärjestelmästä. Järjestelmästä voi myös koska tahansa poistua yksinkertaisesti vain sulkemalla selainikkunan, jossa sovellusta käytetään.

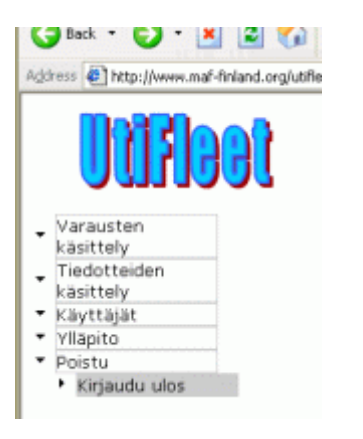

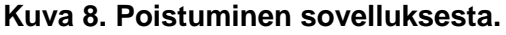

# SOVELLUKSEN KÄYTTÄMINEN

4

4.1 Voimassa olevien varausten katselu Varausten käsittely –valikon 'Näytä'-toiminnolla järjestelmä näyttää käyttöhetkellä voimassa olevat varaukset.

| edt       Image: Control or public base proprieted base proprieted base proprised base proprieted base proprised base proprieted base | Edit Yew Favorites Ico         | i Elelo                        |                      |               |       |          |
|----------------------------------------------------------------------------------------------------|--------------------------------|--------------------------------|----------------------|---------------|-------|----------|
|                                                                                                    | Back • 🐑 · 💌 🙎                 | 🏠 🔎 Search 🤺 Favorite          | • 🙆 🍰 🗷              | · 🛄 🛍 🤹       |       |          |
| Varausten<br>kasittely         Voimasso olevat varaukset:           Navyta         OH-MAF         31.10.05         12:00         01.11.05         20:00         Suha Pispa           Luo uusi         OH-MAF         31.10.05         12:00         01.11.05         20:00         Eero         Aho           Muuta         OH-MAF         01.11.05         20:30         01.11.05         17:30         Lasse Lentäjä           Neuta         OH-MAF         01.10.51         17:00         05.11.05         17:00         Eero         Aho           Poista         OH-MAF         07.11.05         10:05         10:00         Eero         Aho           GF-huone         06.11.05         17:00         05.11.05         16:00         Eero         Aho           GF-huone         07.11.05         09:00         07.11.05         19:00         Eero         Aho           GF-huone         07.11.05         17:30         07.11.05         19:00         Eero         Aho           GF-huone         07.11.05         17:30         07.11.05         19:00         Eero         Aho           GF-huone         07.11.05         17:30         07.11.05         19:00         Eero         Aho                                                                                                    | ress 🔄 http://www.maf-finland/ | rglutifieet/base.php?pg=resshw |                      |               | 🖻 🔁 📾 | Links ** |
| Varausten<br>kasittely         Varausten<br>kasittely         Varausten<br>kasittely <thvarausten<br>kasittely         Varausten<br/>kasittely</thvarausten<br>                                                                                                    | DOTTO                          | Voimassa olevat v              | araukset:            |               |       |          |
| Varausten<br>käsittely         OH-MAF         31.10.05         12:00         01.11.05         00:00         Juha Pispa           • Mägta         OH-MAF         01.11.05         12:00         01.11.05         18:00         Eero Aha           • Magta         OH-MAF         01.11.05         10:00         03.11.05         22:00         Eero Aha           • Muuta         OH-MAF         02.11.05         17:00         03.11.05         17:00         Eero Aha           • Muuta         OH-MAF         05.11.05         16:00         05.11.05         17:00         Eero Aha           • Poista         OH-MAF         05.11.05         10:00         05.11.05         10:00         Eero Aha           GF-huone         06.11.05         17:00         05.11.05         10:00         Eero Aha           OH-MAF         07.11.05         09:00         07.11.05         10:00         Eero Aha           GF-huone         07.11.05         17:30         07.11.05         19:00         Eero Aha           GF-huone         07.11.05         17:00         Eero Aha         10:00         Eero Aha           GF-huone         07.11.05         17:00         Eero Aha         10:00         Eero Aha           Magito                                                                                                    | 11115155                       | KOHDE VARAUS                   | ALKAA VARAUS PÄÄTT   | ALAAAAA YY    |       |          |
| Varausten<br>käsittely         OH-MAF         01.11.05         12:00         01.11.05         12:00         Eero Aha           • Nayta         OH-MAF         02.11.05         03.11.05         17:30         Lasse Lentäjä           • Luo uusi         OH-MAF         05.11.05         16:00         05.11.05         17:30         Lasse Lentäjä           • Muuta         OH-MAF         05.11.05         16:00         05.11.05         17:00         Eero Aha           • Muuta         OH-MAF         07.11.05         10:00         07.11.05         10:00         Eero Aha           • Poista         OH-MAF         07.11.05         09:00         07.11.05         10:00         Eero Aha           Kayttajät         GF-huone         07.11.05         17:30         07.11.05         19:00         Eero Aha           Yläpito         Poistu         Poistu         Na         10:01:01:01:00         Eero Aha                                                                                                    |                                | OH-MAE 31.10.05                | 12:00 01.11.05 00:00 | Juha Pispa    |       |          |
| Variausten<br>kasittely         OH-CCS         01.11.05         20:30         01.11.05         22:00         Eero Aho           • Mayta         OH-MAF         02.11.05         17:00         03.11.05         17:30         Lasse Lentäjä           • Luo uusi         OH-MAF         05.11.05         16:00         05.11.05         17:00         Eero Aho           • Muuta         GF-huone         06.11.05         17:00         0.05         11.05         18:00           • Poista         OH-MAF         07.11.05         09:00         07.11.05         19:00         Eero Aho           • Tiedotteiden<br>käsittely         GF-huone         07.11.05         19:00         Eero Aho           GF-huone         07.11.05         17:30         07.11.05         19:00         Eero Aho           Vääjätt         Yiläjät         Yiläjät         Yiläjät         Yiläjät         Yiläjät         Yiläjät         Yiläjät         Yiläjät                                                                                                    |                                | OH-MAF 01.11.05                | 12:00 01.11.05 18:00 | Eero Aho      |       |          |
| Kastendy         OH-MAF         02.11.05         17:00         03.11.05         17:30         Lasse Lentäjä           Luo uusi         OH-MAF         05.11.05         16:00         05.11.05         17:00         Eero Aho           Muuta         OH-MAF         07.11.05         17:00         06.11.05         17:00         Eero Aho           Poista         OH-MAF         07.11.05         19:00         Eero Aho           OH-MAF         07.11.05         19:00         Eero Aho           GF-huone         07.11.05         19:00         Eero Aho           GF-huone         07.11.05         19:00         Eero Aho           Vilapito         Poistu         Official         Na                                                                                                    | Varausten                      | OH-CCS 01.11.05                | 20:30 01.11.05 22:00 | Eero Abo      |       |          |
| <ul> <li>Luo uusi</li> <li>OH-MAF 05.11.05 16:00 05.11.05 17:00 Eero Aho</li> <li>Muuta</li> <li>Poista</li> <li>OH-MAF 07.11.05 09:00 07.11.05 21:00 Eero Aho</li> <li>OH-MAF 07.11.05 17:30 07.11.05 19:00 Eero Aho</li> <li>GF-huone 07.11.05 17:30 07.11.05 19:00 Eero Aho</li> <li>Foistu</li> </ul>                                                                                                    | <ul> <li>Navita</li> </ul>     | OH-MAF 02.11.05                | 17:00 03.11.05 17:30 | Lasse Lentăjă |       |          |
| Muuta         GF-huone 06.11.05 17:00         06.11.05 18:00         Eero Aho           Tiedotteiden<br>käsittely<br>Käyttäjät         GF-huone 07.11.05 17:30         07.11.05 19:00         Eero Aho           Fieldotteiden<br>käsittely         GF-huone 07.11.05 17:30         07.11.05 19:00         Eero Aho           Poista         GF-huone 07.11.05 17:30         07.11.05 19:00         Eero Aho                                                                                                    | Luo uusi                       | OH-MAF 05.11.05                | 16:00 05.11.05 17:00 | Eero Aho      |       |          |
| Poista         OH-MAF         07.11.05         09:00         07.11.05         21:00         Eero Aho           Tiedotteiden<br>käsittely         GF-huone         07.11.05         17:30         07.11.05         19:00         Eero Aho           Käsittely         Kayttäjät         Yllapito         Poistu         Foistu         Foistu<                                                                                                    | Muuta                          | GF-huone 06.11.05              | 17:00 06.11.05 18:00 | Eero Aho      |       |          |
| Tiedotteiden<br>käsitely<br>GF-huone 07.11.05 17:30 07.11.05 19:00 Eero Aho<br>Yiläpito<br>Poistu                                                                                                    | Poista                         | OH-MAF 07.11.05                | 09:00 07.11.05 21:00 | Eero Aho      |       |          |
| Kayttajät<br>Yllapito<br>Poistu                                                                                                    | Tiedotteiden<br>käsittely      | GF-huone 07.11.05              | 17:30 07.11.05 19:00 | Eero Aho      |       |          |
| Yilâpito<br>Poistu                                                                                                    | Käyttäjät                      |                                |                      |               |       |          |
| Poistu                                                                                                    | Ylläpito                       |                                |                      |               |       |          |
|                                                                                                    | Poistu                         |                                |                      |               |       |          |
|                                                                                                    |                                |                                |                      |               |       |          |
|                                                                                                    |                                |                                |                      |               |       |          |
|                                                                                                    |                                |                                |                      |               |       |          |
|                                                                                                    |                                |                                |                      |               |       |          |
|                                                                                                    |                                |                                |                      |               |       |          |
|                                                                                                    |                                |                                |                      |               |       |          |
|                                                                                                    |                                |                                |                      |               |       |          |
|                                                                                                    |                                |                                |                      |               |       |          |
|                                                                                                    |                                |                                |                      |               |       |          |
|                                                                                                    |                                |                                |                      |               |       |          |
|                                                                                                    |                                |                                |                      |               |       |          |
|                                                                                                    |                                |                                |                      |               |       |          |
|                                                                                                    |                                |                                |                      |               |       |          |
|                                                                                                    |                                |                                |                      |               |       |          |
|                                                                                                    |                                |                                |                      |               |       |          |

Kuva 9. Voimassa olevien varausten selaus.

4.2 Uuden varauksen luominen

Varausten käsittely –valikon 'Luo uusi'-toiminnolla käyttäjä voi tehdä varauksen. Aluksi järjestelmä näyttää kaikki varauskohteet, joita järjestelmässä on mahdollista varata.

| Edic Dew Pavonites Tools            | Elelo               |                   |               |       |       |         |
|-------------------------------------|---------------------|-------------------|---------------|-------|-------|---------|
| ) Back + 🐑 · 💌 🗟 🖿                  | Search              | 📩 Favorkes 🥝      | 🔗 · 🍓 · 🛄     | 12 3  |       |         |
| ress 🔄 http://www.maf-finland.org/u | .tifieet/base.php?p | g=resnew          |               |       | 🔛 🔁 📾 | Links * |
| <b>Inggloo</b> f                    | VARATTA             | VISSA OLEVAT KO   | HTEET         |       |       |         |
|                                     | KOHDE               | KUVAUS            | VASTUUHENKILÖ |       |       |         |
|                                     | OH-MAF              | Cessna U206A      | Juha Huttunen | Varaa |       |         |
| Varausten                           | OH-CCS              | Cessna 150        | Juha Huttunen | Varaa |       |         |
| <ul> <li>Navta</li> </ul>           | GF-huone            | Malmin kerhohuone | Juha Huttunen | Varaa |       |         |
| Poistu                              |                     |                   |               |       |       |         |

Kuva 10. Uuden varauksen luominen, varauskohteen valinta.

| KOHDE    | KUVAUS            | VASTUUHENKILÖ |       |
|----------|-------------------|---------------|-------|
| OH-MAF   | Cessna U206A      | Juha Huttunen | Varaa |
| OH-CCS   | Cessna 150        | Juha Huttunen | Varaa |
| GF-huone | Malmin kerhohuone | Juha Huttunen | Varaa |

Kuva 11. Varaa -toimintolinkki.

Varaa –toimintolinkkiä klikkaamalla järjestelmä avaa ao. varauskohdetta koskevan uuden varauksen luontinäytön, jolla annetaan varausta koskevat tarkemmat tiedot. Näyttö kertoo lisäksi varauskohdetta koskevat varaukset, jolloin käyttäjän ei tarvitse turhaan yrittää varata sellaista ajankohtaa, joka on jo varauksessa.

| Edit View Exception Tools H           | store internet the          | p si si              | and the first of | e ne e e e energine.<br>Observer e ne ne e |        |       |        |           |
|---------------------------------------|-----------------------------|----------------------|------------------|--------------------------------------------|--------|-------|--------|-----------|
| For Ten (Brance Tore D                |                             |                      | - 1              |                                            |        | 1 111 |        |           |
| ) Back 🔹 🌍 🕐 💌 🌌 🏠                    | Dearch 🌱                    | Favorites            | 1                | 🔁 · 🏐 -                                    | W •    | 🚽 🛄 🔄 |        |           |
| ress 🔄 http://www.maf-finland.org/uti | fleet/base.php?pg=n         | ewres&id=1           |                  |                                            |        |       | 🔄 🄁 Go | Linis 🎽 🏺 |
| 100Elaan                              | VARAUKSEN                   | LUONTI               |                  |                                            |        |       |        |           |
|                                       | OH-MAF v                    | oimas                | sa olev          | at vara                                    | ukset  |       |        |           |
| Varausten                             | VARAAJA                     | VARAU                | S ALKA           | A VARAUS                                   | PÄÄTTY | n n   |        |           |
| Tiedotteiden                          | Juha Pispa                  | 31.10.0              | 5 12:00          | 01.11.05                                   | 00:00  |       |        |           |
| kasittely                             | Eero Aho                    | 01.11.0              | 5 12:00          | 01.11.05                                   | 18:00  |       |        |           |
| Kavttajat                             | Lasse Lentāji               | a 02.11.0            | 5 17:00          | 03.11.05                                   | 17:30  |       |        |           |
| Yllapito                              | Eero Aho                    | 05.11.0              | 5 16:00          | 05.11.05                                   | 17:00  |       |        |           |
| Poistu                                | Eero Aho                    | 07.11.0              | 5 09:00          | 07.11.05                                   | 21:00  |       |        |           |
|                                       | Käyttäjätunni               | us: lle              |                  |                                            |        |       |        |           |
|                                       |                             |                      | PP I             | KK VV                                      | HH     | MM    |        |           |
|                                       | VARAUS A                    | LKAA                 | 10 1             | 1 05                                       | 10     | 00    |        |           |
|                                       | VARAUS PÄ                   | ÄTTYY                |                  |                                            |        |       |        |           |
|                                       | Varauksen a<br>lentoaika mi | rvioitu<br>inuutteir | 10               |                                            |        |       |        |           |
|                                       |                             |                      |                  |                                            |        |       |        |           |
|                                       | Tallenna                    |                      |                  |                                            |        |       |        |           |
|                                       |                             |                      |                  |                                            |        |       |        |           |

Kuva 12. Varauksen luontinäyttö.

Varauksen alkamisaika ja päättymisaika on syötettävä näytöllä siten, että päivämäärän päivä (PP), kuukausi (KK), vuosiluku (VV) sekä kellonajan tunti (HH) ja minuutiti (MM) annetaan kahdella numerolla. Myös ns. etunollat on kirjoitettava. Tallenna-painikkeen klikkaamisen yhteydessä ohjelma tarkistaa syöttökenttien sisällön. Jos ohjelma havitsee tiedoissa puutteita, käyttäjä saa niistä ilmoituksen ja voi palata selaimen paluupainikkeella takasin luontinäytölle korjaamaan puutteet.

Lisäksi näytöllä on kenttä, johon käyttäjä voi kirjoittaa varauksen yhteyteen arvion lentoajasta. Lentoaika syötetään minuutteina, siis esim. 2 tuntia 30 minuuttiia syötetään lukuna 150.

Kun käyttäjä on syöttänyt ao. tiedot, hän voi tallentaa varauksen klikkaamalla Tallenna-painiketta. Järjestelmä pyytää vielä vahvistamaan tallennustoimenpiteen. Avautuva 'Hyväksy lisäys' –ikkuna on tällöin kuitattava OK-painiketta klikkaamalla.

Jos varaustietojen tallennus onnistuu, näytölle tulostuu varausvahvistus.

| Utilities 0.99 31.10.2005     | - Microsoft Internet Explorer               |         | - 6       |  |  |  |  |  |  |
|-------------------------------|---------------------------------------------|---------|-----------|--|--|--|--|--|--|
| ant - 💟 - 💽 🖉                 | A Grand Strender O C. B. W                  |         |           |  |  |  |  |  |  |
|                               | S CI Name XLange & D. S                     |         |           |  |  |  |  |  |  |
| iress 🤄 http://www.maf-finlan | d.orglutifieet/base.php?pg=newres8id=1      | S 🔁 🔛 😡 | Links * 🐔 |  |  |  |  |  |  |
| InBloo                        | VARAUKSEN LUONTI                            |         |           |  |  |  |  |  |  |
|                               | OH-MAF voimassa olevat varaukset            |         |           |  |  |  |  |  |  |
| Varausten<br>käsittely        | VARAAJA VARAUS ALKAA VARAUS PÄÄTTYY         |         |           |  |  |  |  |  |  |
| Tiedotteiden                  | Juha Pispa 31.10.05 12:00 01.11.05 00:00    |         |           |  |  |  |  |  |  |
| käsittely                     | Eero Aho 01.11.05 12:00 01.11.05 18:00      |         |           |  |  |  |  |  |  |
| Käyttäjät                     | Lasse Lent 12 00 11 05 12:00 02 11 05 17:30 |         |           |  |  |  |  |  |  |
| Yllapito                      | Eero Aho Misrosoff Marnat Explorer 🖾 9:00   |         |           |  |  |  |  |  |  |
|                               | Kayttajätur                                 |         |           |  |  |  |  |  |  |
|                               | PP KK VV HH MM                              |         |           |  |  |  |  |  |  |
|                               | VARAUS ALKAA 10 11 05 10 00                 |         |           |  |  |  |  |  |  |
|                               | VARAUS PÄÄTTYY 10 11 05 13 30               |         |           |  |  |  |  |  |  |
|                               |                                             |         |           |  |  |  |  |  |  |
|                               | Varauksen arvioitu<br>Ientoaika minuutteina |         |           |  |  |  |  |  |  |
|                               | 65                                          |         |           |  |  |  |  |  |  |
|                               | Tallenna                                    |         |           |  |  |  |  |  |  |
|                               |                                             |         |           |  |  |  |  |  |  |
|                               |                                             |         |           |  |  |  |  |  |  |

Kuva 13. Tallenna-painikkeen klikkaamisen vahvistus.

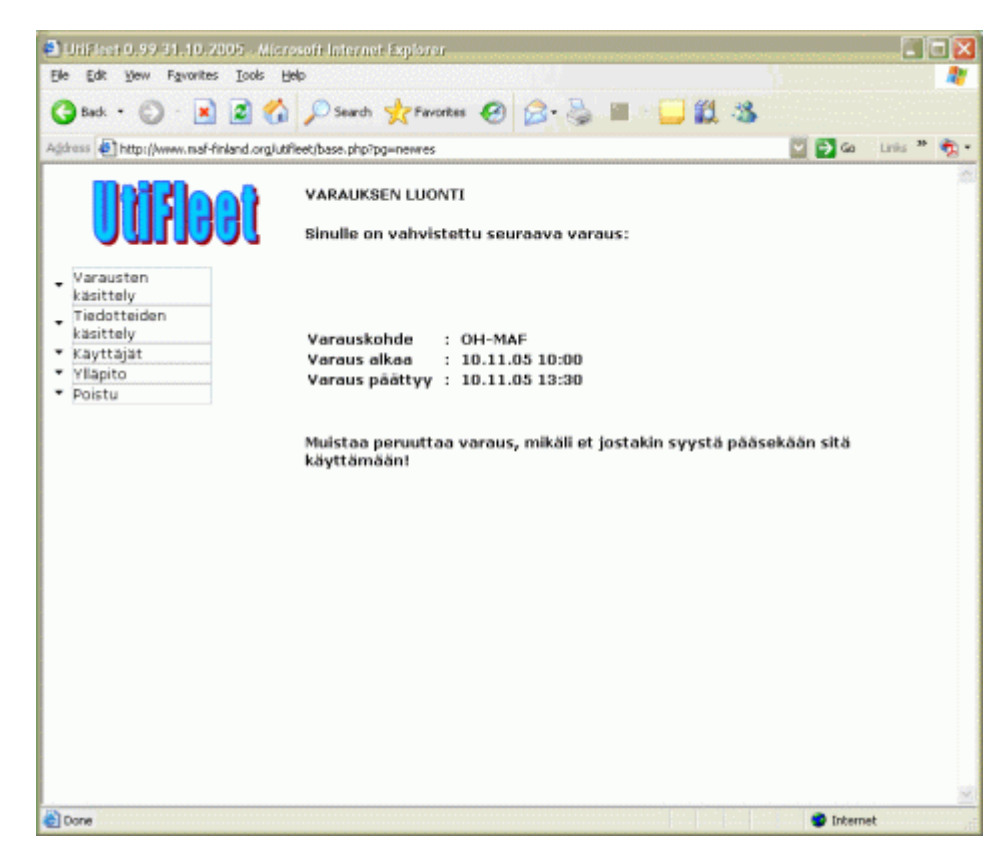

Kuva 14. Varausvahvistus tulostuu näytölle.

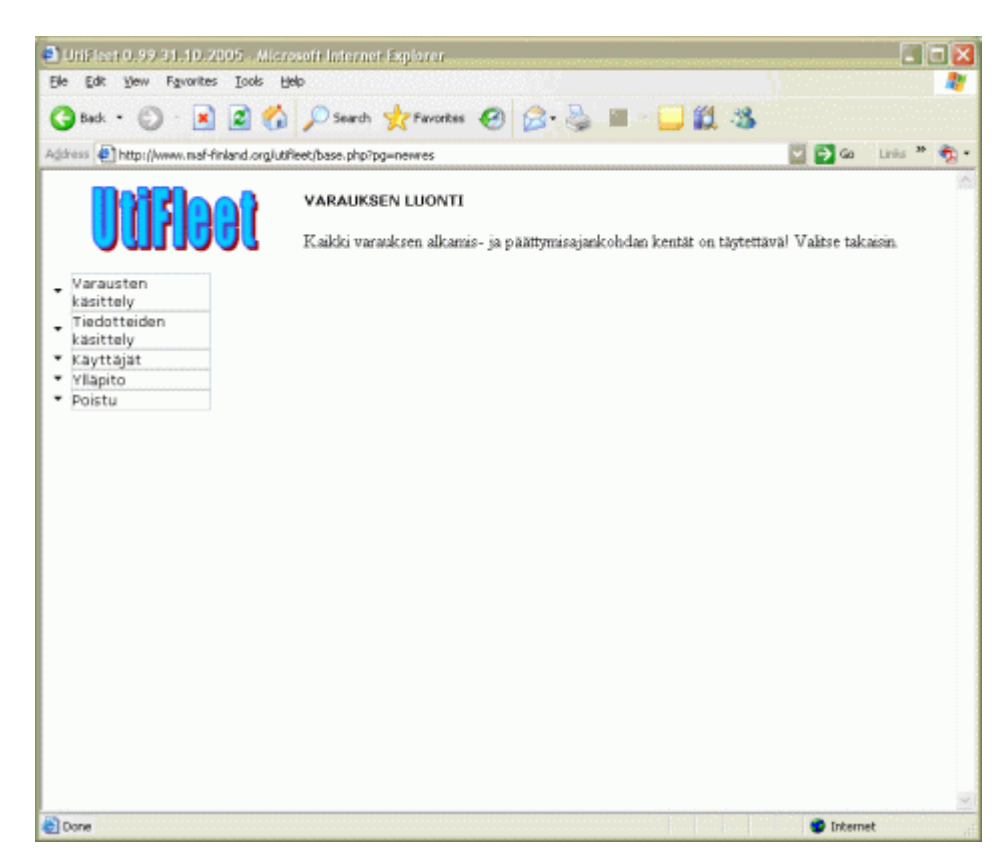

Kuva 15. Jos ohjelma havaitsee syötetyissä tiedoissa puutteita, niistä annetaan käyttäjälle ilmoitus.

#### 4.3 Olemassa olevan varauksen muuttaminen

Varausten käsittely –valikon 'Muuta'-toiminnolla käyttäjä voi tehdä muutoksia omaan tallennettuun varaukseensa. Aluksi järjestelmä näyttää kaikki käyttäjän tekemät järjestelmässä voimassa olevat varaukset. Käyttäjä valitsee muutettavan varauksen klikkaamalla ao. varauksen rivin lopussa olevaa Muuta-linkkipainiketta. Avautuva varauksen muutosnäyttö on samalainen kuin uuden varauksen luontinäyttö, mutta valitun varauksen alkuperäiset tiedot ovat tietokentissä valmiina.

Käyttäjä voi tehdä haluamansa muutokset ja tallentaa sitten kaikki tiedot. Muutetusta varauksesta järjestelmä tulostaa näytölle vastaavanlaisen varausvahvistuksen kuin uudenkin varauksen luonnin yhteydessä.

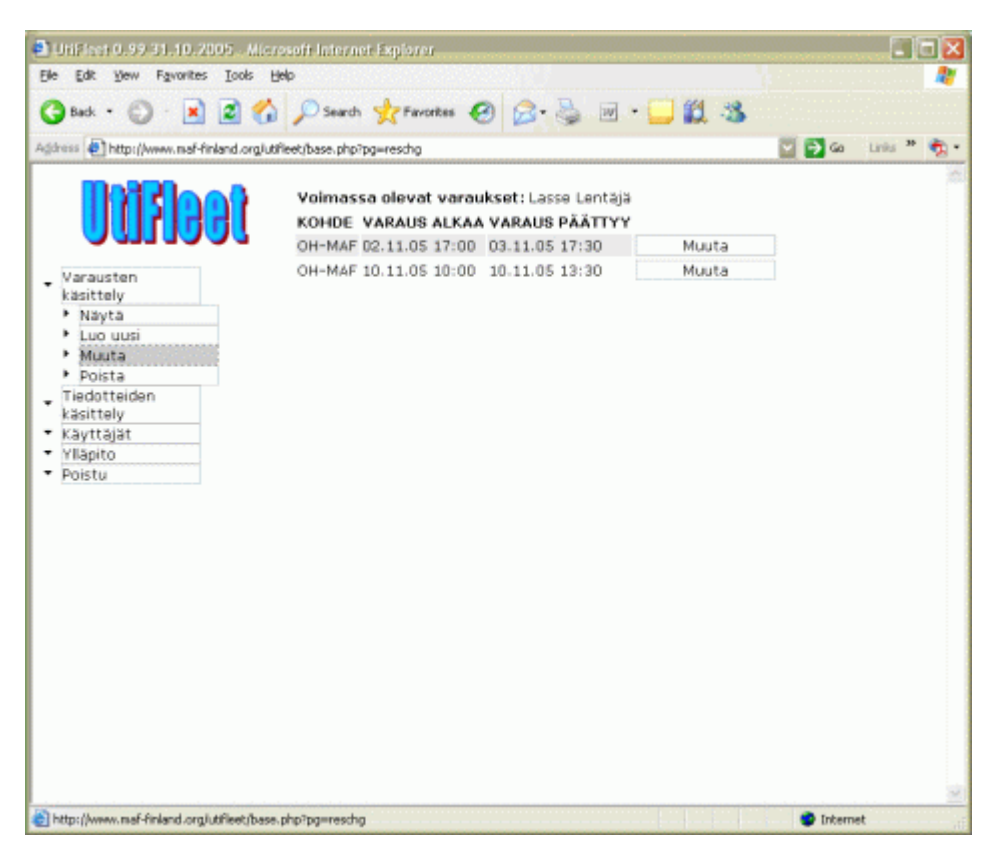

Kuva 16. Muutettavan varauksen valitseminen.

| UtiFiert 0.99.31.10.200                          | i - Microsoft Internet Exp     | iarer             |        |        |          |     |     |               |          |    |
|--------------------------------------------------|--------------------------------|-------------------|--------|--------|----------|-----|-----|---------------|----------|----|
| Ele Edit Yew Favorites                           | (ools Help                     |                   |        |        |          |     |     |               |          | 1  |
| 😋 Back. • 🐑 · 💌 🛛                                | 🕈 🏠 🔎 Search 👷                 | Favorites         | 0      | 2.3    | - 10     | 11  | -38 |               |          |    |
| dtress a http://www.maf-finla                    | d.oralutifieet/base.php?pa=cho | res&id=50         |        |        |          |     | 1   | 1 <b>5</b> 60 | Links ** | ۰. |
|                                                  |                                |                   |        |        |          |     |     |               |          | -  |
| Digles                                           | OH-MAF vo                      | oimass            | a olev | at var | aukset   | t   |     |               |          |    |
|                                                  | VARAAJA                        | VARAUS            | ALKA   |        | IS PÄÄT  | TYY |     |               |          |    |
|                                                  | Juha Pispa                     | 31.10.05          | 12:00  | 01.11. | 05 00:00 | 1   |     |               |          |    |
| <ul> <li>varausten</li> <li>käsittelu</li> </ul> | Eero Aho                       | 01.11.05          | 12:00  | 01.11. | 05 18:00 | )   |     |               |          |    |
| Tiedotteiden                                     | Lasse Lentājā                  | 02.11.05          | 17:00  | 03.11. | 05 17:30 | 3   |     |               |          |    |
| käsittely                                        | Eero Aho                       | 05.11.05          | 16:00  | 05.11. | 05 17:00 | 0   |     |               |          |    |
| • Kayttajat                                      | Eero Aho                       | 07.11.05          | 09:00  | 07.11. | 05 21:00 | ).  |     |               |          |    |
| Yllapito                                         | Lasse Lentājā                  | 10.11.05          | 10:00  | 10.11. | 05 13:30 | )   |     |               |          |    |
|                                                  | Käyttäjätunnu                  | s: lle            | 00     | KK (1) | , 111    | мм  |     |               |          |    |
|                                                  | VARAUS AL                      | KAA               | 0 1    | 1 05   | 10       | 00  |     |               |          |    |
|                                                  | VARAUS PÄÄ                     | TTYY              | 0 1    | 1 05   | 13       | 30  |     |               | Linis 39 |    |
|                                                  | Varauksen ar<br>lentoaika min  | vioitu<br>uuttein | 5      |        |          |     |     |               |          |    |
|                                                  | 65                             |                   |        |        |          |     |     |               |          |    |
|                                                  | Tollenno m                     | uutokset          |        |        |          |     |     |               |          |    |
|                                                  |                                |                   |        |        |          |     |     |               |          |    |
|                                                  |                                |                   |        |        |          |     |     |               |          | ~  |
| Done                                             |                                |                   |        |        |          |     |     | 🔮 Intern      | et       |    |

Kuva 17. Varauksen muutosnäyttö.

#### 4.4 Varauksen poistaminen

Varausten käsittely –valikon 'Poista'-toiminnolla käyttäjä voi poistaa oman varauksensa. Aluksi järjestelmä näyttää kaikki käyttäjän tekemät järjestelmässä voimassa olevat varaukset. Käyttäjä valitsee poistettavan varauksen klikkaamalla ao. varauksen rivin lopussa olevaa Poista-linkkipainiketta.

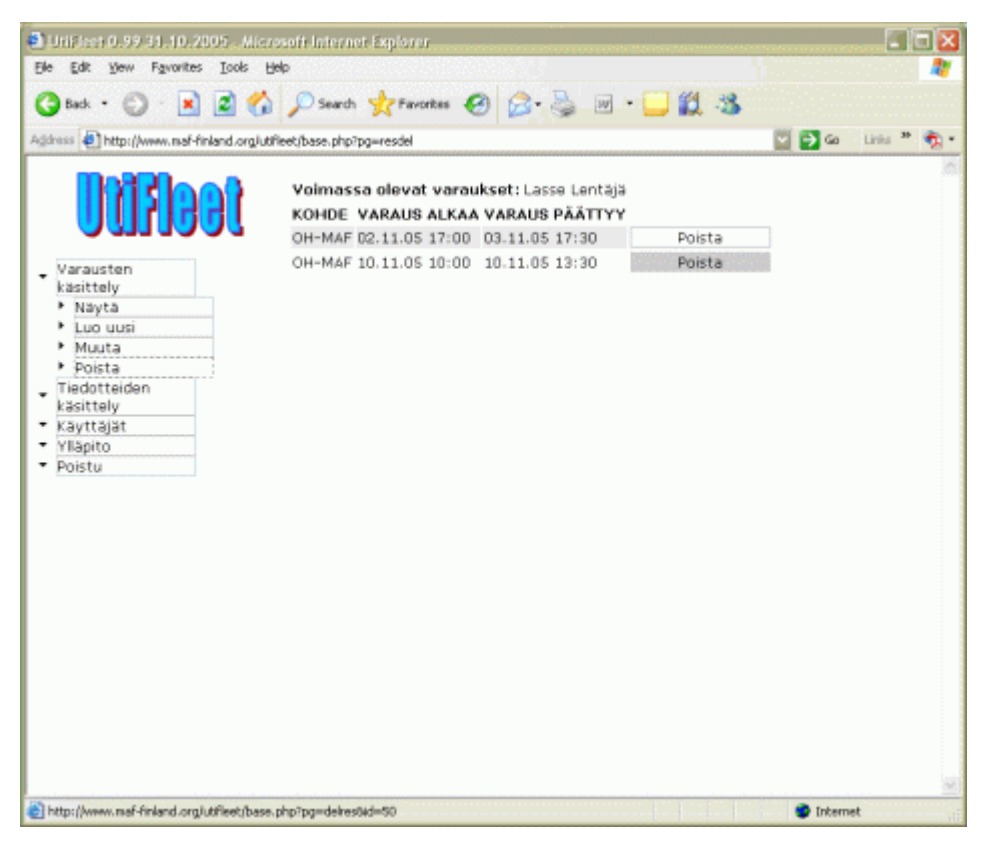

Kuva 18. Poistettavan varauksen valitseminen.

Sen jälkeen avautuu näyttö, johon käyttäjän on syötettävä varauksen peruutuskommentti. Kommentti on vapaamuotoinen. Poista-painikkeen klikkaamisen jälkeen järjestelmä pyytää vielä vahvistamaan poistotoimenpiteen. Avautuva 'Hyväksy poisto' –ikkuna on tällöin kuitattava OKpainiketta klikkaamalla.

Jos varauksen poisto tietokannasta onnistuu, näytölle tulostuu poistovahvistus "Varauksen poisto onnistui".

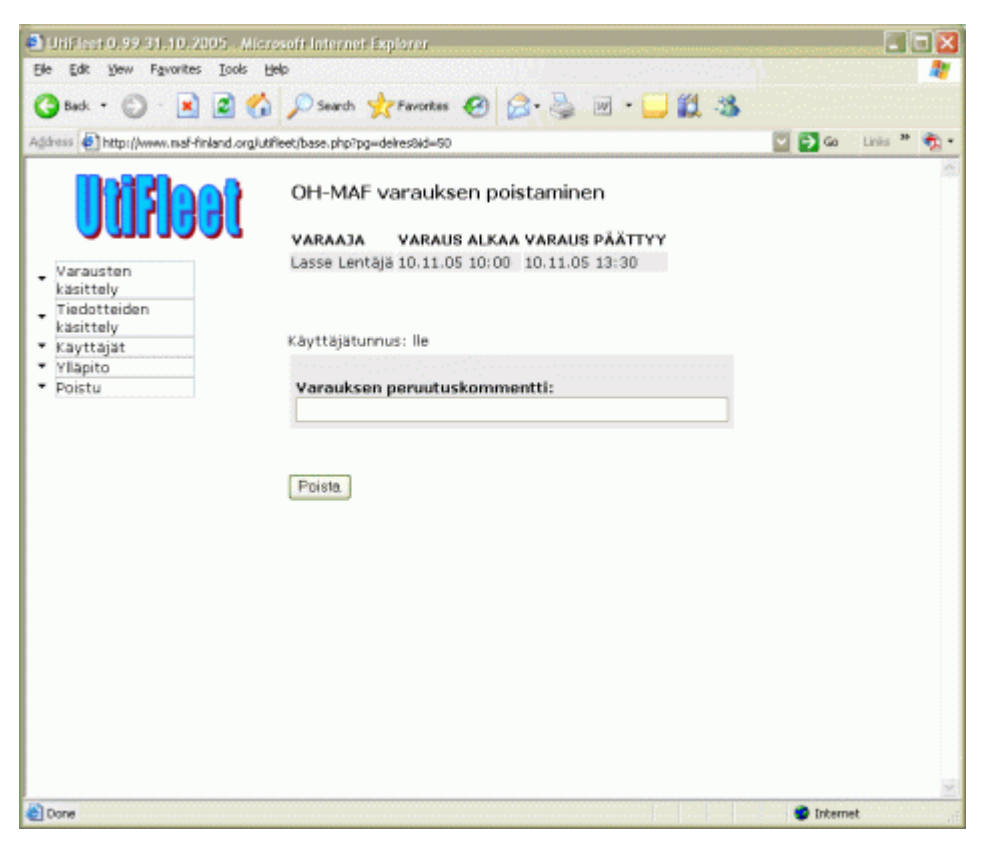

Kuva 19. Varauksen poistonäyttö.

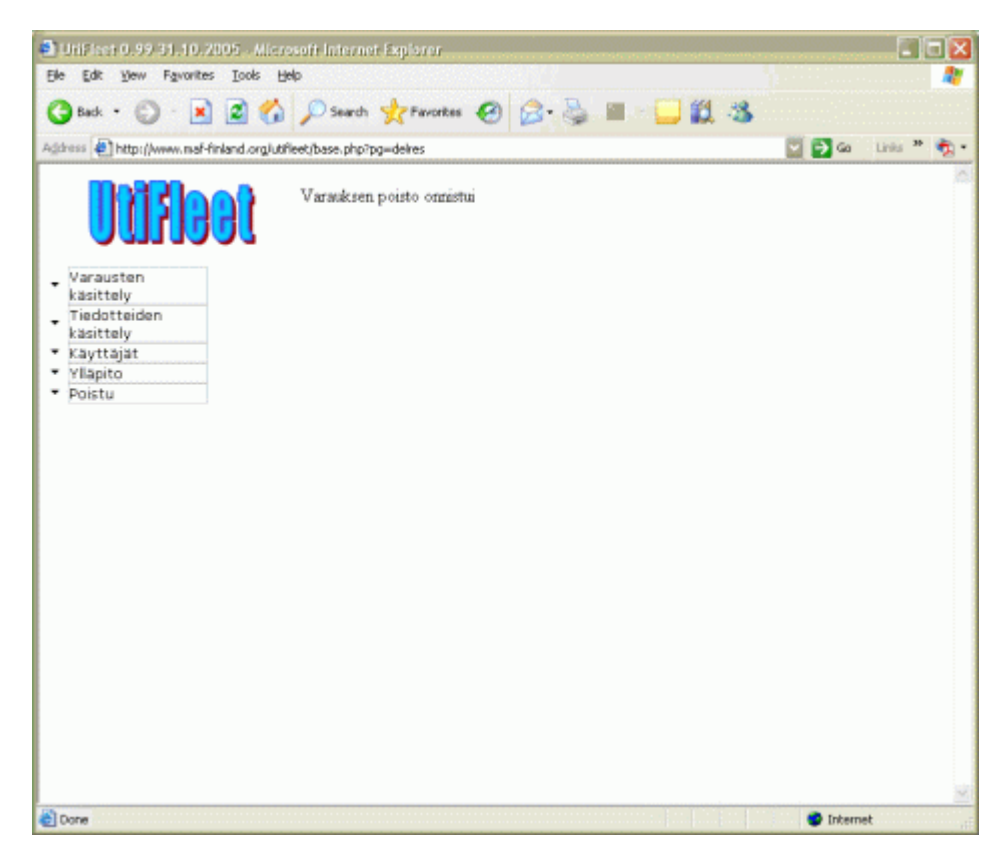

Kuva 20. Järjestelmä vahvistaa varauksen poistamisen.

### 4.5 Voimassa olevien tiedotteiden katselu

Tiedotteiden käsittely –valikon 'Näytä'-toiminnolla järjestelmä näyttää käyttöhetkellä voimassa olevat tiedotteet.

| Inttp://www.mat-finland.                           | org/utilieet/base.php? | pg=infshe |                    |                    |                                                                                                    | Links  |
|----------------------------------------------------|------------------------|-----------|--------------------|--------------------|----------------------------------------------------------------------------------------------------|--------|
| UUADO                                              | KOHDE                  | NRO       | VOIMASSA<br>ALKAEN | VOIMASSA<br>SAAKKA | VIESTI                                                                                                    | TEKIJÄ |
| /arausten<br>asittely                              | OH-MAF                 | 001/05    | 30.10.05           | 30.11.05           | Keinohorisontti rikki. Kone ei jole yölentokelpoinen.                                                                                          | jhu    |
| Tiedotteiden<br>äsittely<br>Näytä<br>Luo uusi      | OH-MAF                 | 020/05    | 26.10.05           | toistaiseksi       | Koneen kausikortti on<br>vanhentunut. Ennen lentoa<br>käy ostamassa uusi<br>kausikortti koneeseen!                                             | eah    |
| Muuta omia                                         | OH-CCS                 | 015/05    | 31.10.05           | toistaiseksi       | cancel_date testi                                                                                                    | eah    |
| <ul> <li>Poista omia</li> <li>(äyttäjät</li> </ul> | OH-CCS                 | 019/05    | 24.10.05           | toistaiseksi       | Kuittaamaton siirretty vika<br>matkapäiväkirjassa                                                                                              | јрі    |
| rlläpito<br>Poistu                                 | GF-<br>huone           | 006/05    | 27.10.05           | toistaiseksi       | entās jos tāhān kirjoittaa<br>oikein pitkān stoorin, miltā<br>mahtaa nāyttāš sitten<br>nāytöllā? Ja jos pistāš vielā<br>pari rivin vaihtoakin? | eah    |
|                                                    | GF-<br>huone           | 018/05    | 31.10.05           | toistaiseksi       | joo nro 3                                                                                                    | eah    |
|                                                    |                        |           |                    |                    |                                                                                                    |        |

Kuva 21. Voimassa olevien tiedotteiden selaus.

#### 4.6 Uuden tiedotteen luominen

Tiedotteiden käsittely –valikon 'Luo uusi'-toiminnolla käyttäjä voi tehdä jotakin varauskohdetta koskevan tiedotteen. Aluksi järjestelmä näyttää varauskohteet, joita koskeva tiedote järjestelmässä on mahdollista luoda.

Luo tiedote –toimintolinkkiä klikkaamalla järjestelmä avaa ao. varauskohdetta koskevan uuden tiedotteen luontinäytön, jolla annetaan tiedoteeseen liittyvät tarkemmat tiedot:

- Tiedotteen voimassaolon alkamispäivämäärä (esim. 2005-11-20)
- Voimassaolon kesto, joko toistaiseksi tai annettuun päivämäärään saakka
- Tiedotteen teksti.

Tiedote on vapaamuotoinen ja sillä voi tiedottaa esim. jostakin ao. varauskohteen lentoturvallisuuteen liittyvästä seikasta, siirretystä viasta tai muusta huomioitavasta asiasta.

| Edit Yew Favorites Looks        | Help               |                   | SACE             | an an an an an an an an an an an an an a |        | 4       |
|---------------------------------|--------------------|-------------------|------------------|------------------------------------------|--------|---------|
| ) Back + 🜍 + 💌 🗷 🦿              | Search             | 🐈 Pavorkes 🥝      | 🔗 - 🍒 💌 - 🗖      | 12 3                                     |        |         |
| 🚥 🛃 http://www.maf-finland.org/ | utifieet/base.php? | pg-infnew         |                  |                                          | Ga Lin | ky 20 🏺 |
| <b>InBloo</b> f                 | TIEDOTT            | EIDEN LUONTI VA   | RAUSKOHTEELLE    |                                          |        |         |
|                                 | KOHDE              | KUVAUS            | VASTUUHENKILÖ    |                                          |        |         |
|                                 | OH-MAF             | Cessna U206A      | Juha Huttunen    | Luo tiedote                              |        |         |
| Varausten                       | OH-CCS             | Cessna 150        | Juha Huttunen    | Luo tiedote                              |        |         |
| Tiedotteiden                    | GF-huone           | e Malmin kerhohuo | ne Juha Huttunen | Luo tiedote                              |        |         |
| käsittely                       |                    |                   |                  |                                          |        |         |
| Navta                           |                    |                   |                  |                                          |        |         |
| k dung must                     |                    |                   |                  |                                          |        |         |
| Luo uusi                        |                    |                   |                  |                                          |        |         |
| <ul> <li>Muuta omia</li> </ul>  |                    |                   |                  |                                          |        |         |
| <ul> <li>Poista omia</li> </ul> |                    |                   |                  |                                          |        |         |
| Käyttäjät                       |                    |                   |                  |                                          |        |         |
| Ylläpito                        |                    |                   |                  |                                          |        |         |
| Poistu                          |                    |                   |                  |                                          |        |         |
|                                 |                    |                   |                  |                                          |        |         |
|                                 |                    |                   |                  |                                          |        |         |
|                                 |                    |                   |                  |                                          |        |         |
|                                 |                    |                   |                  |                                          |        |         |
|                                 |                    |                   |                  |                                          |        |         |
|                                 |                    |                   |                  |                                          |        |         |
|                                 |                    |                   |                  |                                          |        |         |
|                                 |                    |                   |                  |                                          |        |         |
|                                 |                    |                   |                  |                                          |        |         |
|                                 |                    |                   |                  |                                          |        |         |
|                                 |                    |                   |                  |                                          |        |         |
|                                 |                    |                   |                  |                                          |        |         |
|                                 |                    |                   |                  |                                          |        |         |
|                                 |                    |                   |                  |                                          |        |         |

Kuva 22. Uuden tiedotteen luominen, varauskohteen valinta.

| 🖹 Util livet 0.99 31.10.2005 - Mi      | crosoft Internet Explorer                                               |                                                                                                    |
|----------------------------------------|-------------------------------------------------------------------------|----------------------------------------------------------------------------------------------------|
| Ele Edit Yew Favorites Looks           | Relo                                                                    | 2000 (Carlos de Carlos de Car<br>Carlos de Carlos de |
| 🔇 Back + 🔘 · 💌 🖉 🍕                     | 🏠 🔎 Search 🤺 Favorites 🤣 🔂 - 🍑 🕼                                        | 1 3                                                                                                    |
| Agdress Dttp://www.maf-finland.org     | utifieet/base.php?pg=newinf&id=1                                        | 💟 💽 Ga 🛛 Linku 🍟 🧙 •                                                                                                    |
| <b>feelfffl</b>                        | TIEDOTTEEN LUONTI                                                       |                                                                                                    |
|                                        | Varauskohde:                                                            |                                                                                                    |
| Varausten<br>käsittely<br>Tiedotteiden | OH-MAF                                                                  |                                                                                                    |
| Käsittely<br>Käyttajät                 | Tiedotteen voimassaolo alkaa:                                           |                                                                                                    |
| • Poistu                               | 2005-11-01                                                              |                                                                                                    |
|                                        | Voimassaolon kesto:<br>O Toistaiseksi<br>® Seuraavaan päivämäärään asti |                                                                                                    |
|                                        | 0000-00-00                                                              |                                                                                                    |
|                                        | Tiedotteen teksti:                                                      |                                                                                                    |
|                                        |                                                                         | <u></u>                                                                                                    |
|                                        |                                                                         |                                                                                                    |
|                                        |                                                                         | ×.                                                                                                    |
|                                        |                                                                         |                                                                                                    |
|                                        | Tallenna                                                                |                                                                                                    |
|                                        |                                                                         |                                                                                                    |
| Date                                   |                                                                         | Internet                                                                                                    |

Kuva 23. Tiedotteen luontinäyttö.

#### 4.7 Olemassa olevan tiedotteen muuttaminen

Tiedotteiden käsittely –valikon 'Muuta omia'-toiminnolla käyttäjä voi tehdä muutoksia itse tekemiinsä tiedotteisiin. Aluksi järjestelmä näyttää kaikki käyttäjän tekemät järjestelmässä voimassa olevat tiedotteet. Käyttäjä valitsee muutettavan tiedotteen klikkaamalla ao. tiedotteen rivin lopussa olevaa Muuta-linkkipainiketta. Avautuva tiedotteen muutosnäyttö on samalainen kuin uuden tiedotteen luontinäyttö, mutta valitun tiedotteen alkuperäiset tiedot ovat tietokentissä valmiina.

Käyttäjä voi tehdä haluamansa muutokset ja tallentaa sitten kaikki tiedot.

| Utilities 0.99 31.10.2005 - Micros                  | oft Internet Ex   | plerer             |                    |              |        |                      |
|-----------------------------------------------------|-------------------|--------------------|--------------------|--------------|--------|----------------------|
| Elle Edit View Favorites Icols Help                 | p                 |                    |                    |              |        | 2                    |
| 🔇 Back + 🌍 + 💌 📓 🏠                                  | 🔎 Search 👷        | Favoritas 🚱        | 2· 3               | 🗷 • 🛄 🎇      | 3      |                      |
| Agdress finite://www.maf-finiand.org/utile          | et/base.php?pg=in | fichg              |                    |              |        | 📓 🔂 Ga 🛛 Links 🎽 🇙 • |
| Ingleat                                             | TIEDOTTEIDE       | EN MUUTTAMIN       | NEN                |              |        |                      |
|                                                     | KOHDE NRO         | VOIMASSA<br>ALKAEN | VOIMASSA<br>SAAKKA | VIESTI       | TEKIJĂ |                      |
| <ul> <li>Varausten<br/>käsittely</li> </ul>         | OH-<br>MAF 023/   | 05 01.11.05        | toistaiseksi       | Testitiedote | lle    | Muuta                |
| Tiedotteiden<br>käsittely                           |                   |                    |                    |              |        |                      |
| <ul> <li>Näytä</li> <li>Luo uusi</li> </ul>         |                   |                    |                    |              |        |                      |
| <ul> <li>Muuta omia</li> <li>Poista omia</li> </ul> |                   |                    |                    |              |        |                      |
| <ul> <li>Kayttajät</li> <li>Yllapito</li> </ul>     |                   |                    |                    |              |        |                      |
| ▼ Poistu                                            |                   |                    |                    |              |        |                      |
|                                                     |                   |                    |                    |              |        |                      |
|                                                     |                   |                    |                    |              |        |                      |
|                                                     |                   |                    |                    |              |        |                      |
|                                                     |                   |                    |                    |              |        |                      |
|                                                     |                   |                    |                    |              |        |                      |
|                                                     |                   |                    |                    |              |        |                      |
|                                                     |                   |                    |                    |              |        |                      |
|                                                     |                   |                    |                    |              |        |                      |
| Shites Assess and Seland and Affect Asses of        | he Teachficher    |                    |                    |              |        | Totanat              |

Kuva 24. Muutettavan tiedotteen valitseminen.

| JtiFirst 0.99 31.10.2005                    | - Microsoft Internet Explorer                                         |                    |
|---------------------------------------------|-----------------------------------------------------------------------|--------------------|
| Edit Yew Favorites I                        | ools Help                                                             |                    |
| ) Back • 🕥 · 💌 🖪                            | 🖌 🏠 Search 🤺 Favorites 🤣 🍰 🗹 • 🛄                                      | 🗱 🚳                |
| hess 🌒 http://www.maf-finlan                | d.org/utilieet/base.php?pg=chginf8id=33                               | 💟 💽 Go 🛛 Linka 🌁 🏘 |
| <b>Doglad</b>                               | Varauskohde:                                                          |                    |
|                                             | OH-MAF                                                                |                    |
| Varausten<br>käsittely<br>Tiedotteiden      | Tiedotteen voimassaolo alkaa:                                         |                    |
| Kasituly<br>Kayttajät<br>Ylläpito<br>Poistu | 2005-11-01                                                            |                    |
|                                             | Voimassaolon kesto:<br>© Toistaiseksi O Seuraavaan päivämäärään asti: |                    |
|                                             | 0000-00-00                                                            |                    |
|                                             | Tiedotteen teksti:                                                    |                    |
|                                             | Testitiedote                                                          | <u>a</u>           |
|                                             |                                                                       |                    |
|                                             | 1                                                                     |                    |
|                                             | Tellenna muutokset                                                    |                    |
|                                             |                                                                       |                    |

Kuva 25. Tiedotteen muutosnäyttö

#### 4.8 Tiedotteen poistaminen

Tiedotteiden käsittely –valikon 'Poista'-toiminnolla käyttäjä voi poistaa itse tekemänsä tiedotteen. Aluksi järjestelmä näyttää kaikki käyttäjän tekemät järjestelmässä voimassa olevat tiedotteet. Käyttäjä valitsee poistettavan tiedotteen klikkaamalla ao. tiedotteen rivin lopussa olevaa Poista-linkkipainiketta.

| 🖹 Urifshert 0.99-31.10.2005 - Mi               | creseft Intern    | net: Explo | ara               |              |              |        | 3           |      |
|------------------------------------------------|-------------------|------------|-------------------|--------------|--------------|--------|-------------|------|
| Ele Edit Yew Favorites Iools                   | Help              |            |                   |              |              |        |             | 1    |
| 🔾 Back • 🐑 · 💌 🗷 🤄                             | Seard             | h 🌟 h      | evontes 🧭         | 6.3          | 🗷 • 🛄 🎁      | 1.35   |             |      |
| Agichess 🔄 http://www.maf-finland.org          | utifieet/base.php | pg=infdel  |                   |              |              |        | Ga Links ** | - 10 |
| <b>Juifleet</b>                                | TIEDOT            | TEEN PO    | DISTO<br>VOIMABBA | VOIMASSA     | WEAT         | TENIX  |             | 1    |
|                                                | KOHDE             | NRO        | ALKAEN            | SAAKKA       | VIESTI       | TEKIJA |             |      |
| <ul> <li>Varausten<br/>käsittely</li> </ul>    | OH-<br>MAF        | 023/05     | 01.11.05          | toistaiseksi | Testitiedote | lle    | Poista      |      |
| <ul> <li>Tiedotteiden<br/>käsittely</li> </ul> |                   |            |                   |              |              |        |             |      |
| Nayta                                          |                   |            |                   |              |              |        |             |      |
| Luo uusi                                       |                   |            |                   |              |              |        |             |      |
| <ul> <li>Muuta omia</li> </ul>                 |                   |            |                   |              |              |        |             |      |
| <ul> <li>Poista omia</li> </ul>                |                   |            |                   |              |              |        |             |      |
| <ul> <li>Käyttäjät</li> </ul>                  |                   |            |                   |              |              |        |             |      |
| <ul> <li>Yllapito</li> </ul>                   |                   |            |                   |              |              |        |             |      |
| <ul> <li>Poistu</li> </ul>                     |                   |            |                   |              |              |        |             |      |
|                                                |                   |            |                   |              |              |        |             |      |
|                                                |                   |            |                   |              |              |        |             |      |
| 0                                              |                   |            |                   |              |              |        | Internet    |      |

Kuva 26. Poistettavan tiedotteen valitseminen.

4.9

Sen jälkeen avautuu näyttö, johon käyttäjän on syötettävä tiedotteen peruutuskommentti. Kommentti on vapaamuotoinen. Poista-painikkeen klikkaamisen jälkeen järjestelmä pyytää vielä vahvistamaan poistotoimenpiteen. Avautuva 'Hyväksy poisto' –ikkuna on tällöin kuitattava OKpainiketta klikkaamalla.

Jos varauksen poisto tietokannasta onnistuu, näytölle tulostuu poistovahvistus "Tiedotteen poisto onnistui".

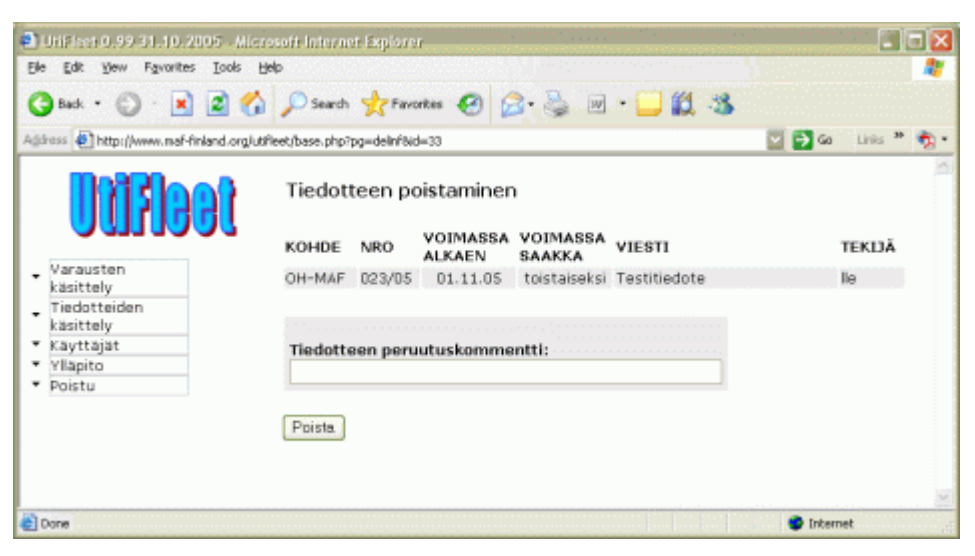

Kuva 27. Tiedotteen poistonäyttö.

| Agitess Tiedotteiden<br>kasittely<br>Tiedotteen poisto onnistui<br>Tiedotteen poisto onnistui<br>Tiedotteen poisto onnistui                                                                                                    |                                    | D > Search Mer               | Notices . | o. 👁 –      | - <b></b> | •••••••••••••••••••••••••••••••••••••• |         |   |
|----------------------------------------------------------------------------------------------------|------------------------------------|------------------------------|-----------|-------------|-----------|----------------------------------------|---------|---|
| View of the second state in the second state in the sec | iress 🕘 http://www.maf-finland.org | lutifieet/base.php?pg=delinf |           |             |           | 💟 🔁 😡                                  | Links * | 2 |
| Varausten<br>käsittely<br>Tiedotteiden<br>käsittely<br>Tiedotteiden<br>käsittely                                                                                                    | Diffeet                            | Tiedotteen j<br>KOHDE NRO    | voimassa  | VOIMASSA    | VIESTI    |                                        | ТЕКІЈА  |   |
| Kasittely<br>Tiedotteen poisto onnistui<br>käsittely                                                                                                    | Varausten                          | Ei yhtään voim               | accaes    | tiedotettal |           |                                        |         |   |
|                                                                                                    | Tiedotteiden<br>käsittely          | Tiedotteen poisto            | onnistui  |             |           |                                        |         |   |
| * Kayttajat                                                                                                    | Kayttajat                          |                              |           |             |           |                                        |         |   |
| Y lapito                                                                                                    | Yllapito                           |                              |           |             |           |                                        |         |   |
| Poistu                                                                                                    | Poistu                             |                              |           |             |           |                                        |         |   |

Kuva 28. Vahvistus poiston onnistumisesta.

Käyttäjien tietojen selaaminen Käyttäjät –valikon 'Näytä kaikki'-toiminnolla käyttäjä voi selata järjestelmää käyttävien muiden käyttäjien tietoja.

| Back • 💭 · 📕 🕻                       | 🛯 🎧 🔑 Sean              | ch 🎌 Favorites   | · 😌 😒 🍣                                    | w •                 | 12 3                          |
|--------------------------------------|-------------------------|------------------|--------------------------------------------|---------------------|-------------------------------|
| 🕫 🕘 http://www.maf-finlar            | nd.org/utifieet/base.ph | p?pg=stwusr      |                                            |                     | 🔛 🄁 Go 🛛 Links 🍟              |
| Diffiee                              | KÄYTT/                  | TĂCĂ             | onorr                                      |                     |                               |
| arausten                             | eah                     | Eero Aho         | Rasikuja 6 D422D<br>Kerava                 | +358 40<br>724 D458 | eero.aho@iki.fi               |
| äsittely<br>iedotteiden              | jhu                     | Juha<br>Huttunen | Siiitie 11b A202<br>00800 Helsinki         | +358 500<br>817 477 | juha.huttunen@gospelflight.fi |
| asittely<br>äyttäjät<br>Näytä kaikki | jpi                     | Juha Pispa       | Helia<br>Ratapihantie 13<br>00520 Helsinki | +358 9<br>1489 0235 | juha.pispa@helia.fi           |
| llapito<br>oistu                     | lle                     | Lasse<br>Lentājā | Jäkälätie 1<br>70900 Toivala               | 07-<br>2634186      | ks1680@kolumbus.fi            |
|                                      |                         |                  |                                            |                     |                               |
|                                      |                         |                  |                                            |                     |                               |
|                                      |                         |                  |                                            |                     |                               |

Kuva 29. Järjestelmässä olevien käyttäjien näytettävät tiedot.

#### 4.10 Salasanan vaihtaminen

Ylläpito –valikon 'Vaihda salasana'-toiminnolla käyttäjä voi vaihtaa järjestelmään kirjauduttaessa tarvittavan salasanansa. Salasanan on oltava vähintään 6 merkkiä pitkä.

| UriFiret 0.99 31.10.2005 - Microsoft Internet Explorer                                                                                                    |                            |          |     |
|----------------------------------------------------------------------------------------------------|----------------------------|----------|-----|
| Elle Edit View Figworites Iools Help                                                                                                    |                            |          | 2   |
| 🔾 back • 🔘 🖹 📓 🏠 🔎 Search 🦅 Favorites 🤣 😥 • 🌄 🏭 • 🛄 🏭 🖏                                                                                                    |                            |          |     |
| Agdress 🕘 http://www.maf-finland.orglutifieet/base.php?pg=pswchg                                                                                                    | 🔤 🔁 Go                     | Links 30 | - 🔊 |
| SALASANAN VAIHTO                                                                                                    |                            |          | <   |
| Varausten<br>käsittely Anna vanha salasana:<br>Tiedotteiden<br>käsittely Anna uusi salasana:<br>Käyttäjät<br>Yllapito Anna uusi salasana<br>Vaihda salasana<br>Omat tiedot<br>Poistu Veihde salasene |                            |          |     |
| Thttp://www.maif-finland.org/utifieet/base.php?pg=pswchg                                                                                                    | <ul> <li>Interr</li> </ul> | iet      | ii. |

Kuva 30. Salasanan vaihtonäyttö.

4.11 Käyttäjän omat tiedot

Ylläpito –valikon 'Omat tiedot'-toiminnolla käyttäjä voi muuttaa järjestelmässä tallennettuja itseään koskevia yhteystietoja. Kaikki tiedot ovat julkisia myös kaikille järjestelmän käyttöön oikeutetuille muille käyttäjille.

| In Edit View Exception Tools                             | erscore haravna       | emborat                                |                                       | -16              | 11 |
|----------------------------------------------------------|-----------------------|----------------------------------------|---------------------------------------|------------------|----|
| Back • 🕥 · 💽 🧭 🥖                                         | Search                | Favortes                               | 🙈 . 🔍 . 🖂 🕅 . 🧐                       |                  | 1  |
|                                                          |                       | A                                      |                                       | W. K             |    |
| aross ei http://www.mat-hinland.org/                     | utifieet/base.php?p   | g=usichg                               |                                       | 🔛 🛃 Ga 🛛 Lines 🗠 | 3  |
| feelt fill                                               | KÄYTTÄJÄ              | TIETOJEN YLLÄPI                        | то                                    |                  |    |
|                                                          | Sukunimi              | Lentăjă                                |                                       |                  |    |
| Varausten<br>käsittely                                   | Etunimi               | Lasse                                  |                                       |                  |    |
| Tiedotteiden<br>käsittely                                | Osoite                | Jäkälätie 1                            |                                       |                  |    |
| Käyttäjät<br>Ylläpito                                    |                       | 70900                                  | · · · · · · · · · · · · · · · · · · · |                  |    |
| <ul> <li>Vaihda salasana</li> <li>Omat tiedot</li> </ul> |                       | Toivele.                               |                                       |                  |    |
| Poistu                                                   |                       |                                        |                                       |                  |    |
|                                                          | Puhelin               | 07-2634186                             |                                       |                  |    |
|                                                          |                       |                                        |                                       |                  |    |
|                                                          |                       |                                        |                                       |                  |    |
|                                                          | E-mail                | ks1680@kolumbus                        | ń                                     |                  |    |
|                                                          |                       |                                        |                                       |                  |    |
|                                                          | Huom. My<br>näkevät k | yös muut järjeste<br>aikki tässä annet | lmän käyttäjät<br>ut tiedot!          |                  |    |
|                                                          | Tallen                | na muutokset                           |                                       |                  |    |
|                                                          |                       |                                        |                                       |                  |    |
|                                                          |                       |                                        |                                       |                  |    |

Kuva 31. Käyttäjätietojen ylläpitonäyttö.

 4.12 Järjestelmän käytön lopettaminen
 Poistu –valikon 'Kirjaudu ulos'-toiminnolla käyttäjä voi poistua sovelluksesta.

| 440 | Back 🔹 🌍 • 💌 🔹 🏠                                                 |
|-----|------------------------------------------------------------------|
|     | UtiFleet                                                         |
| •   | Varausten<br>käsittely<br>Tiedotteiden<br>käsittely<br>Käyttäjät |
| ÷   | Poistu<br>• Kirjaudu ulos                                        |

Kuva 32. Poistumistoiminnon sijainti valikossa.

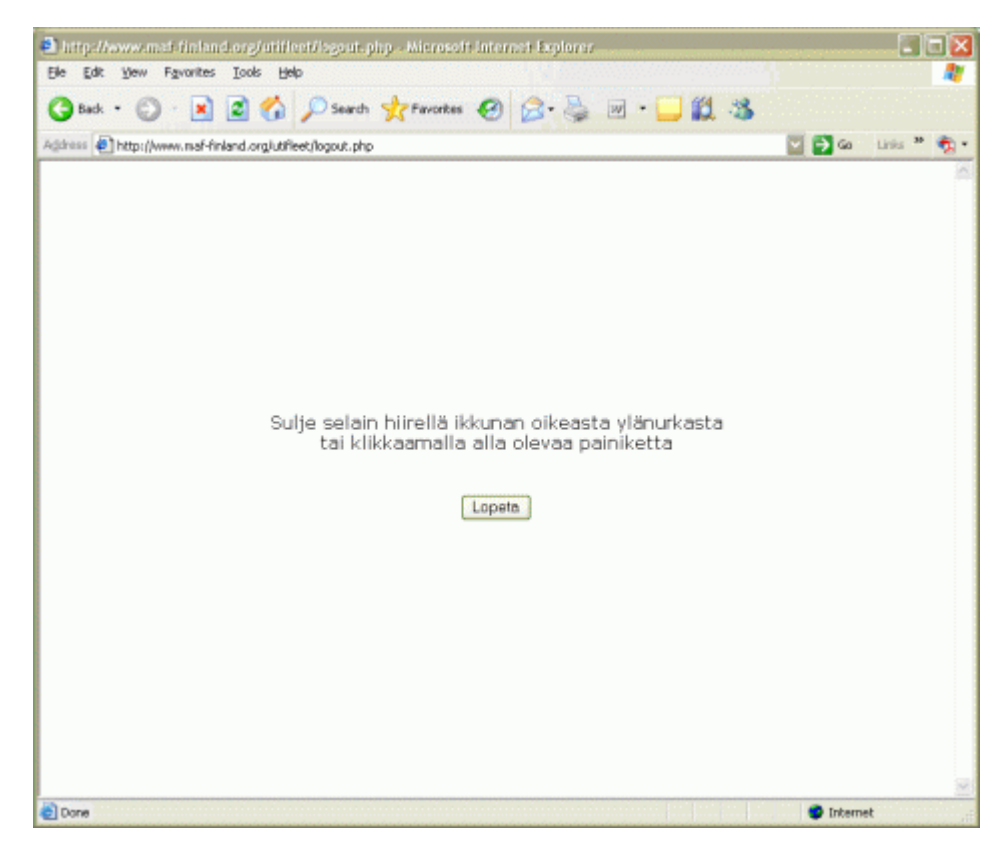

Kuva 33. Poistuminen järjestelmästä.